### Office of Transportation and Air Quality Fuels Registration (OTAQREG)

Job Aid

## How to Register a New Company Under Title 40 CFR Part 80 in OTAQREG

This job aid is designed to provide a high-level overview of the process for registering a new company under Title 40 CFR in OTAQREG so that you can start using the redesigned OTAQREG system as quickly as possible.

## Before you begin:

- 1. You must have a Central Data Exchange (CDX) account
- 2. You must be logged into the CDX OTAQREG program service

For help with these steps, see the documentation on EPA's Fuels Registration, Reporting, and Compliance Help website:

https://www.epa.gov/fuels-registration-reporting-and-compliance-help

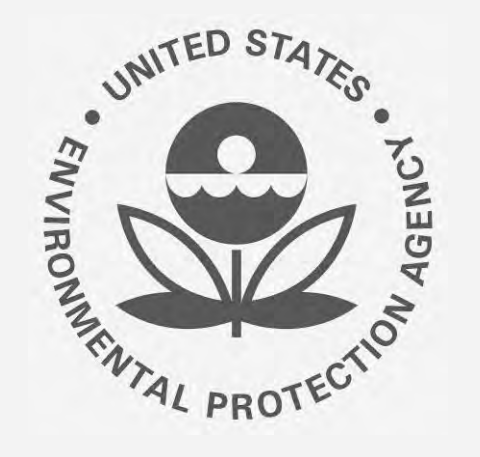

## How to create a New Company Request

- 1. Click Register New Company
- 2. Enter the following company information
  - Company Name
  - Street Address
  - Street Address (Line 2)
  - City
  - State
  - Postal Code
  - Country
- 3. Click Continue

Steps continue on next slide...

|  | OTAQ Registration | Home | Create New Company | Associate To Existing Company |
|--|-------------------|------|--------------------|-------------------------------|
|--|-------------------|------|--------------------|-------------------------------|

Welcome to the OTAQ Fuels Registration application, in order to be EPA compliant you must enter your Company information. Please choose one of the options below.

Welcome to OTAQReg,

| s option if your Company has not<br>have a 4-digit OTAQ ID number | been registered and | Select this option to search fo registered and has a 4-digit O | r your Company that has bee<br>TAQ ID Number |
|-------------------------------------------------------------------|---------------------|----------------------------------------------------------------|----------------------------------------------|
| 1<br>Register New Compar                                          | ny                  | Search for                                                     | Existing Company                             |
| 2<br>Company Name and Loca                                        | ation               |                                                                |                                              |
| Company Name:                                                     |                     |                                                                |                                              |
| ABC Biodiesel                                                     |                     |                                                                |                                              |
| Street Address:                                                   |                     |                                                                |                                              |
| ABC Biodiesel St                                                  |                     |                                                                |                                              |
| Street Address (Line 2):                                          |                     |                                                                |                                              |
| City:                                                             |                     | State:                                                         |                                              |
| Arlington                                                         |                     | Virginia                                                       | × •                                          |
| Postal Code:                                                      | Country:            |                                                                |                                              |
| 21212                                                             | UNITED STATES       |                                                                | × •                                          |
|                                                                   |                     | <u></u>                                                        | Continue                                     |

## How to create a New Company Request (cont.)

Review Company Name and Location 4. information

#### If you are the RCO of the company:

- 5. Select Yes for the question "Are you the Responsible Corporate Officer for this company?"
- Enter **RCO Title** 6.
- Click Save and Continue 7.

#### If you are not the RCO of the

#### company:

- 8. Select No for the question "Are you the Responsible Corporate Officer for this company?"
- Enter RCO Email 9.
- 10. Click Save and Continue

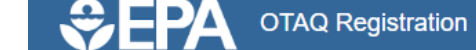

RCO Email: \*

JohnSmith@abcbiodiesel.com

| Home / Company Information                                                                                                |                                                                                                    |
|----------------------------------------------------------------------------------------------------|----------------------------------------------------------------------------------------------------|
| Company Name and Location                                                                                                 | Responsible Corporate Officer (RCO) Information                                                                                                    |
| Note: Address 1 may not be a PO Box. If you are entering an international address that has no postal code, enter "00000". | The responsible corporate officer (RCO) of the company must be an official officer (President, Vice President, CEO, etc.) or employee (with an appropriate title) of the company registering who is legally liable for the information submitted for the company. The RCO may not be an agent or third party who is not directly employed by the company. |
| Company Name: *                                                                                                    | Are you the Responsible Corporate Officer for this                                                                                                    |
| Street Address: * ABC Biodiesel St                                                                                        | RCO CDX User ID:  RCO Name: JSmithCDXID John Smith                                                                                                    |
| Street Address (Line 2):                                                                                                  | RCO Title: *     RCO Phone:       President     20212366666                                                                                                    |
| City: * State: * Arlington ×                                                                                              | RCO Email: RCO Fax:<br>JSmith@abcbiodiesel.com                                                                                                    |
| 21212     UNITED STATES     X ▼                                                                                           |                                                                                                    |
| Are you the Responsible Corporate Officer for this O Yes                                                                  | No     No     K Back ± Save & Continue                                                                                                    |

🛓 Save

K Back

Save & Continue

#### Steps continue on next slide...

How to Register a New Company Under Title 40 CFR Part 80 in OTAQREG | March 2019

Continue

## How to create a New Company Request (cont.)

- **11**. Select applicable **Program Type and Business Activities**
- 12. Click Save and Continue

Steps continue on next slide...

| Program Type and Business Activities                                                                                                    |                           |            |                         |            |
|----------------------------------------------------------------------------------------------------|---------------------------|------------|-------------------------|------------|
| Are you an independent third party that will conduct audits of renewable fuel produce Assurance Plan (QAP) Program? *                     | ction under the Quality   | ⊙ Yes ⊛ No |                         |            |
| Do you produce or import Gasoline, Reformulated Gasoline, Pentane, Ethanol Dena<br>you blend Oxygenates; or are you an Independent Lab? * | turant, or Oxygenates; do | ⊙ Yes ⊛ No |                         |            |
| Do you produce or import Diesel fuel that is used to power highway vehicles and/or equipment? *                                           | non-road engines and      | ⊜ Yes ⊛ No |                         |            |
| Do you produce, import, export or otherwise handle Renewable Fuels as defined un Standard Program? *                                      | der the Renewable Fuel    | 💿 Yes 💿 No |                         |            |
| Business Activities For Renewable Fuel Standard Program Type                                                                              |                           |            |                         |            |
| Foreign Undenatured Ethanol Producer (1)                                                                                                  | No                        |            |                         |            |
| PADD Importer (Renewable Fuel Importer) 3                                                                                                 | No                        |            |                         |            |
| RFS Pathway Petition Submitter (80.1416) 3                                                                                                | No                        |            |                         |            |
| RIN Owner Only (Blenders, Marketers, Traders) 🕄                                                                                           | No                        |            |                         |            |
| Renewable Fuel Producer 3                                                                                                    | Yes                       |            |                         |            |
| Renewable Fuels Exporter 3                                                                                                    | No                        |            |                         |            |
| Renewable Fuels Importer 3                                                                                                    | No                        |            |                         |            |
| Small Blender (Blenders in 40 CFR 80.1440) 3                                                                                              | No                        |            |                         |            |
| Do you produce or import additives that are only used in motor vehicle diesel fuel a gasoline including ethanol and detergents? *         | nd/or motor vehicle       | ⊖ Yes ⊛ No |                         |            |
|                                                                                                    |                           |            |                         |            |
|                                                                                                    |                           | K Back     | 12<br>± Save ↓ Save & O | Continue 🕅 |

🛓 Save

## How to create a New Company Request (cont.)

- 13. Select appropriate Foreign Bond Information
- 14. Click Save and Continue
- 15. Select appropriate Additional Company/User Role Associations
- 16. Click Save and Continue

| Foreign Bond Information                                   |                                                                                                    |
|------------------------------------------------------------|----------------------------------------------------------------------------------------------------|
| Does your company own or operate any foreign facilities? * | ○ Yes ● No                                                                                                    |
| Foreign Bond Determination                                 |                                                                                                    |
| Gasoline XNO<br>Renewable Fuel standard XNO                |                                                                                                    |
|                                                            |                                                                                                    |
|                                                            |                                                                                                    |
|                                                            | H Back ★ Save & Continue N                                                                                                    |
|                                                            | Foreign Bond Information         Does your company own or operate any foreign facilities? *         Foreign Bond Determination         Gasoline       X No         Renewable Fuel standard       X No |

| 15 |                                                                                                    |                          |
|----|----------------------------------------------------------------------------------------------------|--------------------------|
| Ĩ  | Additional Company/User Role Associations                                                                                                    |                          |
|    | Will you be viewing RFS RIN transaction via the EMTS application?                                                                                                    | Yes                      |
|    | Will you ALSO be SUBMITTING RFS RIN transaction via the EMTS application?                                                                                                    | Yes                      |
|    | Will you be submitting compliance reports and other information on behalf of this company? If you have questions about what these reports entail, please see the OTAQ help page here. | Yes                      |
| ľ  |                                                                                                    |                          |
|    | K Back                                                                                                    | ± Save Save & Continue ▶ |

## How to add new facility

- 1. Click Add Facility (if applicable)
- 2. Enter facility information
- 3. Click Search Facilities

Steps continue on next slide...

|                                                                                                    |                                             |                                         |                               |                           | Filter Facilities             |
|----------------------------------------------------------------------------------------------------|---------------------------------------------|-----------------------------------------|-------------------------------|---------------------------|-------------------------------|
| ID JE                                                                                                    | Name                                        | <b>↓</b> ↑ Туре                         | ↓† Status                     | ↓↑ Location               | Actions                       |
|                                                                                                    |                                             |                                         | There are no Facilities to di | splay.                    |                               |
| Showing 0 to 0 of 0 entries                                                                                                    | S                                           |                                         |                               |                           | Previous Next                 |
|                                                                                                    |                                             |                                         |                               |                           |                               |
|                                                                                                    |                                             |                                         |                               |                           |                               |
|                                                                                                    |                                             |                                         |                               |                           | K Back 🛓 Save Save and Review |
| ld Eaclity                                                                                                    |                                             |                                         |                               |                           |                               |
| o Facility                                                                                                    |                                             |                                         |                               |                           |                               |
|                                                                                                    |                                             |                                         |                               |                           |                               |
| d Facility                                                                                                    |                                             |                                         |                               |                           |                               |
| d Facility                                                                                                    |                                             |                                         |                               |                           |                               |
| Id Facility<br>Id Existing Facility<br>ase note, the Facility ID crit                                                                                                    | teria searches agait                        | nst FRS Facility 1Ds. Do n              | 10t use OTAORed 5-diait rec   | orting IDs in this field, |                               |
| Id Facility<br>Id Existing Facility<br>ase note, the Facility ID crit                                                                                                    | teria searches again                        | nst FRS Facility IDs. Do n              | 10t use OTAQReg 5-digit rep   | orting IDs in this field. |                               |
| d Facility<br>d Existing Facility<br>ase note, the Facility ID crit<br>best results, please fill in a                                                                               | teria searches agair<br>It least two search | nst FRS Facility IDs. Do n<br>criteria. | iot use OTAQReg 5-digit rep   | orting IDs in this field, |                               |
| Id Facility<br>ad Existing Facility<br>ase note, the Facility ID crit<br>best results, please fill in a<br>cility ID                                                                | teria searches again<br>It least two search | nst FRS Facility IDs. Do n<br>criteria. | iot use OTAQReg 5-digit rep   | orting IDs in this field. |                               |
| Id Facility<br>ad Existing Facility<br>ase note, the Facility ID crit<br>best results, please fill in a<br>cility ID<br>cility Name                                                 | teria searches again<br>It least two search | nst FRS Facility IDs. Do n<br>criteria. | tot use OTAQReg 5-digit rep   | orting IDs in this field, |                               |
| Id Facility<br>as Existing Facility<br>as note, the Facility ID crit<br>best results, please fill in a<br>cility ID<br>cility Name<br>cility Country                                | teria searches again<br>It least two search | nst FRS Facility IDs. Do n<br>criteria. | iot use OTAQReg 5-digit rep   | orting IDs in this field. |                               |
| Id Facility<br>ad Existing Facility<br>ase note, the Facility ID crit<br>best results, please fill in a<br>cility ID<br>cility Name<br>cility Country                               | teria searches again<br>It least two search | nst FRS Facility IDs. Do n<br>criteria. | iot use OTAQReg 5-digit rep   | orting IDs in this field. |                               |
| Id Facility<br>as Existing Facility<br>as note, the Facility ID crit<br>best results, please fill in a<br>cility ID<br>cility Name<br>cility Country<br>cility Address              | teria searches again<br>It least two search | nst FRS Facility IDs. Do n<br>criteria. | tot use OTAQReg 5-digit rep   | orting IDs in this field. |                               |
| Id Facility<br>as Existing Facility<br>as note, the Facility ID crit<br>best results, please fill in a<br>cility ID<br>cility Name<br>cility Country<br>cility Address<br>y         | teria searches again<br>It least two search | nst FRS Facility IDs. Do n<br>criteria. | not use OTAQReg 5-digit rep   | orting IDs in this field. |                               |
| Id Facility<br>Id Existing Facility<br>ase note, the Facility ID crit<br>best results, please fill in a<br>cility ID<br>cility Name<br>cility Country<br>cility Address<br>y<br>ate | teria searches again<br>It least two search | nst FRS Facility IDs. Do n<br>criteria. | not use OTAQReg 5-digit rep   | orting IDs in this field. |                               |

How to Register a New Company Under Title 40 CFR Part 80 in OTAQREG | March 2019

#### If no facilities found:

- 4. Click "Can't find your facility? Click here to create it" if unable to locate facility
- Please proceed to step 8

#### If facility is found:

- 5. Select appropriate facility
- 6. Click Proceed with Selection
- 7. Then click Save Selected Facility
- Please proceed to step 12

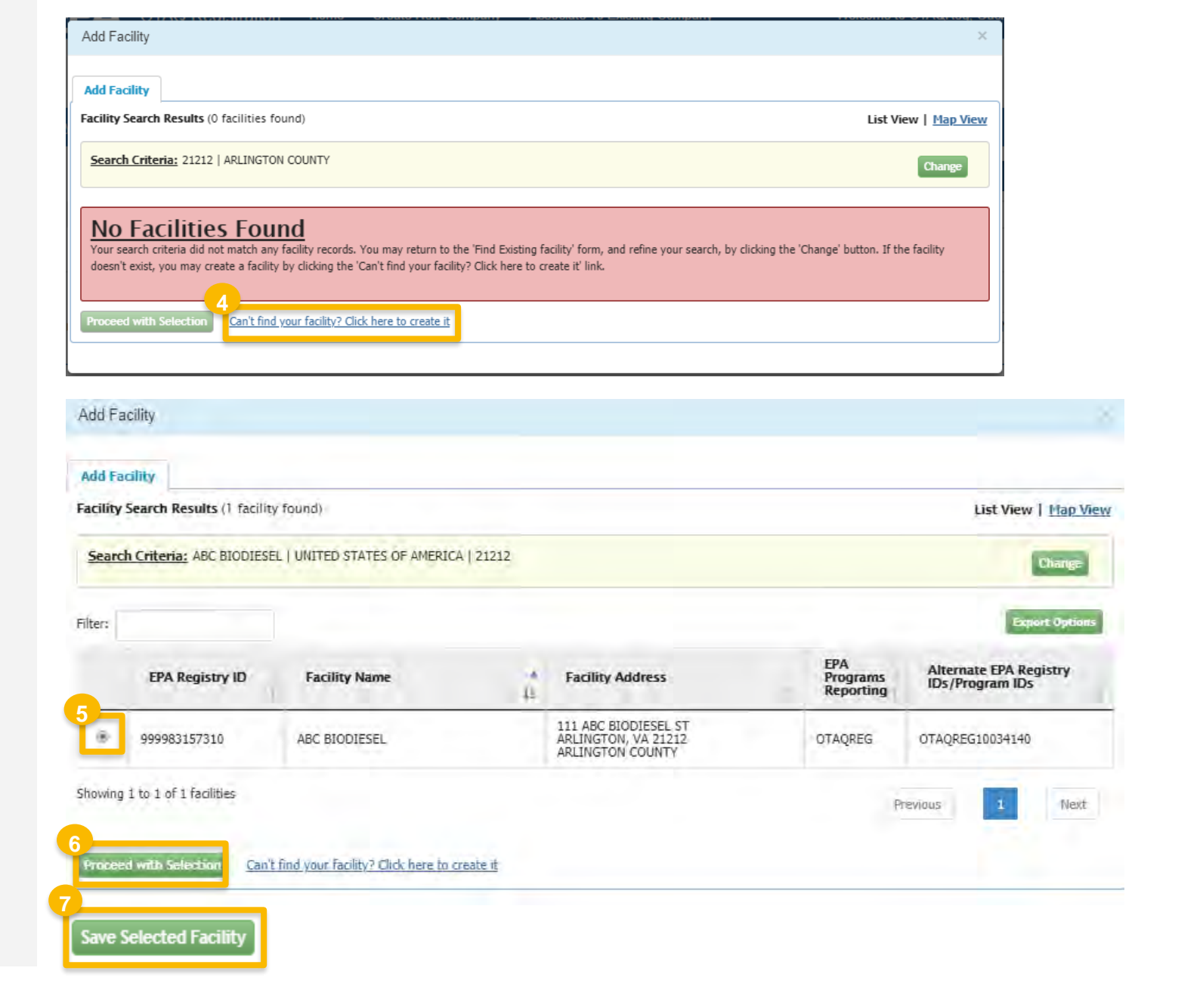

- 8. Enter the following facility information
  - Facility Name
  - Facility Address
  - Select appropriate answer for the question "Is Mailing Address Same as Facility Address"
- Click Map Facility 9.
- 10. Click Submit

Steps continue on next slide...

Add Facility

#### Add Facility

**Create Facility** 

| < Back to Search Results |    |        |
|--------------------------|----|--------|
| Facility Name            |    |        |
| ABC Biodiesel            |    |        |
| Facility Address         |    |        |
| UNITED STATES OF AMERICA |    |        |
| 111 ABC Biodiesel St     |    |        |
| Address 2                |    |        |
| Arlington                | VA | ▼ 2121 |
| ARLINGTON COUNTY         |    |        |

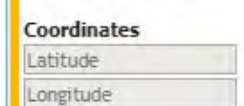

Yes ONO

Map Facility

Submit

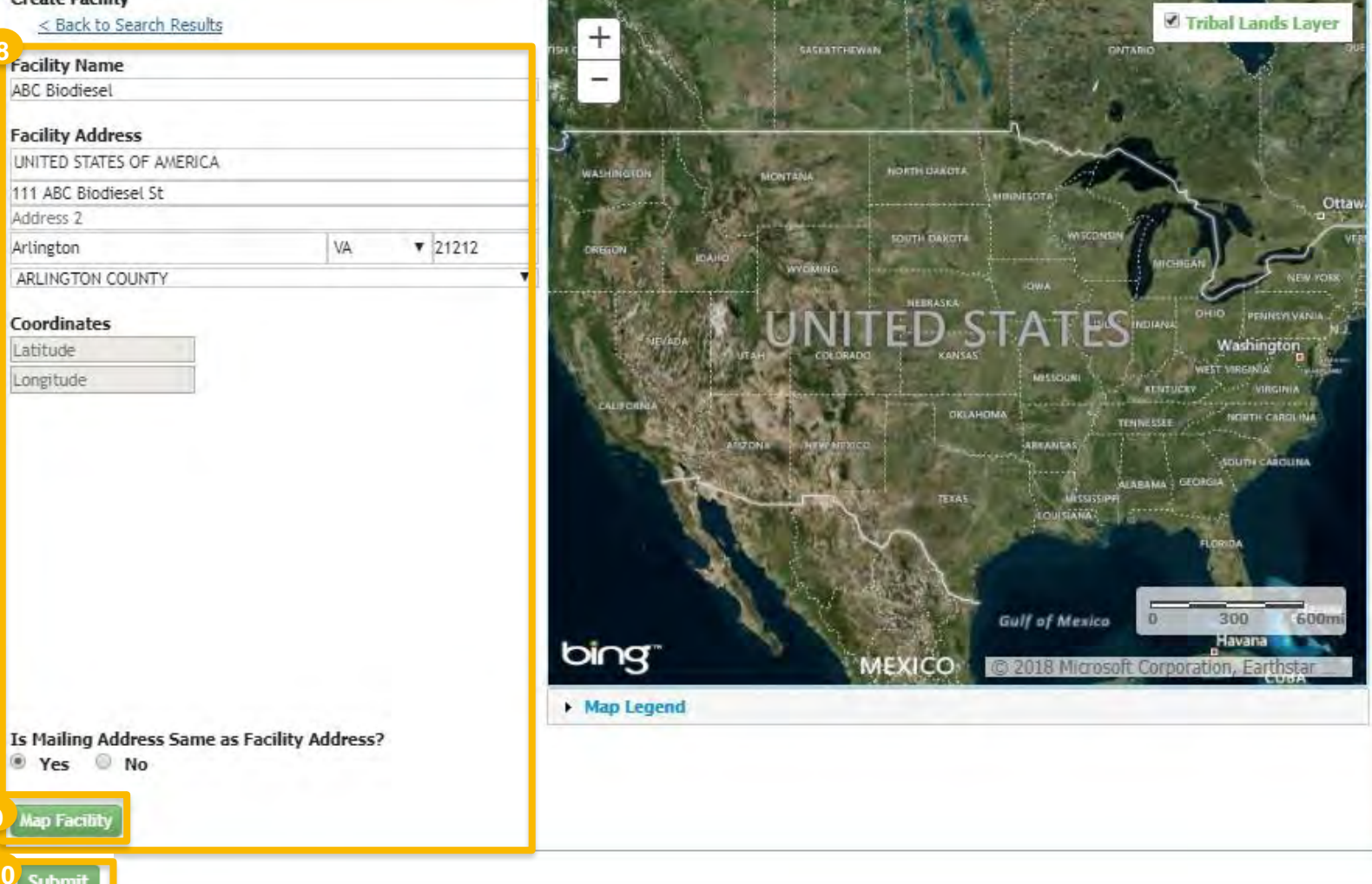

11. Click Save Selected Facility

| Add Facility                                                                                                    |                                                                                                    |
|----------------------------------------------------------------------------------------------------|----------------------------------------------------------------------------------------------------|
| Add Facility Unsaved Facility                                                                                                    |                                                                                                    |
| Selected Facility (1 Unsaved facility)<br>< Add Another Facility                                                                                                    | List View   Map View                                                                                  |
| Clicking the 'Save Selected Facility' button saves the facility you have selected in the current session so it is available to you the next to<br>clicking the 'View/Edit Details' link on the table view or the 'Details' button on the map view. You may also remove a facility by clicking<br>Please note that a facility with insufficient location information may not appear on the map view. | me you log in. You may view a facility's details by<br>the 'Remove' link or button for that facility. |

| Filter:                        |              |               |     |                                                                 | Export Options              |
|--------------------------------|--------------|---------------|-----|-----------------------------------------------------------------|-----------------------------|
| EPA Registry ID 😡              | Program ID 😡 | Facility Name | ut. | Facility Address                                                | 1                           |
| Pending                        | Pending      | ABC BIODIESEL |     | 111 ABC BIODIESEL ST<br>ARLINGTON, VA 21212<br>ARLINGTON COUNTY | View/Edit Details<br>Ramove |
| Showing 1 to 1 of 1 facilities |              |               |     | Previous                                                        | 1 Next                      |
| 11<br>Save Selected Facility   |              |               |     |                                                                 |                             |

- 12. Enter the following Facility Contact Information
  - Name
  - Title
  - Phone
  - Email
- 13. Click Save and Continue

| acility Name and Location                               |                                                                       | Facility Contact Information                 | on                                           |
|---------------------------------------------------------|-----------------------------------------------------------------------|----------------------------------------------|----------------------------------------------|
| Note: Address 1 may not b<br>address that has no postal | e a PO Box. If you are entering an international code, enter "00000". | Please provide the Cor<br>described in 80.76 | ntact Name, Title, Email and Phone number as |
| acility Name:                                           |                                                                       | Name: *                                      |                                              |
| 'BC BIODIESEL                                           |                                                                       | John Smith                                   |                                              |
| Street Address:                                         |                                                                       | Title: *                                     | Phone: *                                     |
| 111 ABC BIODIESEL ST                                    |                                                                       | Manager                                      | 2026661666                                   |
| Street Address (Line 2):                                |                                                                       | Email: *                                     | Fax:                                         |
| <b>P1</b>                                               | Status                                                                | jsmith@abcbiodiesel.co                       | m                                            |
|                                                         | State:<br>VA                                                          |                                              |                                              |
|                                                         |                                                                       |                                              |                                              |
| Postal Code: Countr                                     | y:<br>Distates                                                        |                                              |                                              |
| 21212                                                   | DOTALS                                                                |                                              |                                              |
|                                                         |                                                                       |                                              |                                              |

- 14. Select applicable Facility Program Types and Activities
- 15. Click Save and Continue
- 16. Select applicable Facility Record Storage option
- 17. Click Save & Continue
- 18. Select applicable Renewable Facility Information
- 19. Click Save and Continue

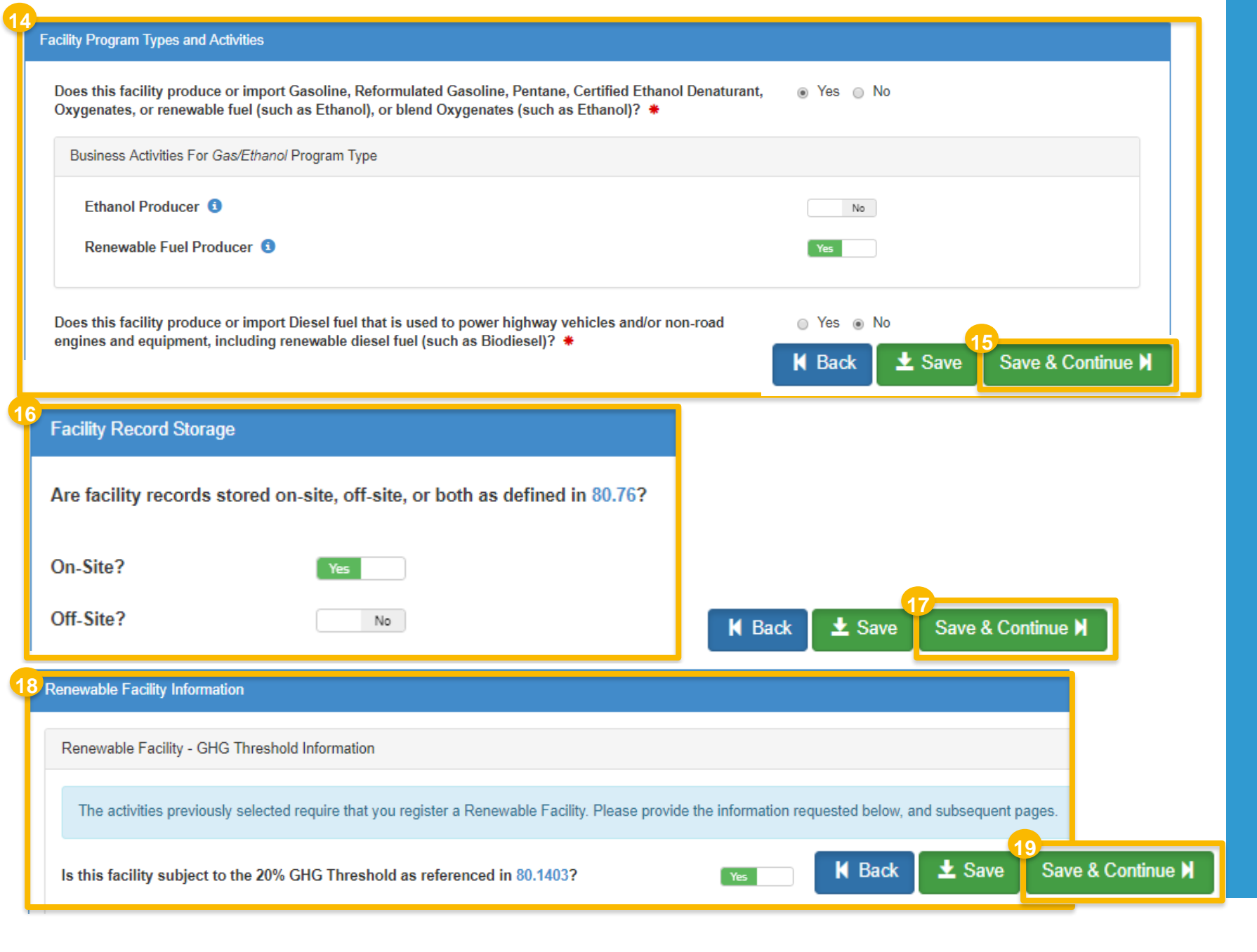

## Add new fuel pathway

- 1. Click Add RFS Pathway
- 2. Enter the following pathway information:
  - Fuel Code
  - Process Code
  - Feedstock Code(s)
  - Fuel Type Code
  - Co-Product Code(s), as applicable
- 3. Enter capacity
- 4. Click Add FFARs Product (as applicable)

| Select a CoProduct Code                                                                                                    | 3                                   |     |
|----------------------------------------------------------------------------------------------------|-------------------------------------|-----|
| Fuel Type Code: * Biomass-based Diesel (D4)                                                                                                    |                                     | * * |
| Feedstock Codes: *  Since the set of the set of the set | Greases (160) - Animal fat / Tallow |     |
| Process Code: * Transesterification, Dedicate                                                                                                    | ed Renewable Biomass Facility (180) | ×   |
| Biodiesel (EV 1.5) (20)                                                                                                    |                                     | ×   |
| Pathway Information                                                                                                    |                                     |     |

## Add new fuel pathway (cont.)

- 5. Select Product Type
- 6. Enter FFARs ID or Product Name
- 7. Click Search
- 8. Click Select
- 9. Click Save

| Pathway Information        |                                                                                                    | ·**                                                                                                    |  |  |  |  |  |
|----------------------------|----------------------------------------------------------------------------------------------------|----------------------------------------------------------------------------------------------------|--|--|--|--|--|
| FFARS Product Search       |                                                                                                    |                                                                                                    |  |  |  |  |  |
| Product Type: * 💿 Fuel 🏐 / | Additive                                                                                                    |                                                                                                    |  |  |  |  |  |
| FFARS<br>ID:               | FFARS Product<br>Name:                                                                                                    |                                                                                                    |  |  |  |  |  |
|                            |                                                                                                    | Search 7                                                                                                    |  |  |  |  |  |
|                            | Fuel/Additive List                                                                                                    |                                                                                                    |  |  |  |  |  |
|                            | Please select your registered product from the search resu<br>the product first and edit this pathway's information once yo | its below. If your product is not yet registered, you will need to register<br>our new company registration has been approved. |  |  |  |  |  |
|                            | Show 10 v entries                                                                                                    | Filter Fuels/Additives:                                                                                                    |  |  |  |  |  |
|                            | FFARS ID                                                                                                    | 8 Actions                                                                                                    |  |  |  |  |  |
|                            | 53541111                                                                                                    | Steer                                                                                                    |  |  |  |  |  |
|                            | 535411411 •                                                                                                    | Select                                                                                                    |  |  |  |  |  |
|                            | 550211113 •                                                                                                    | Select                                                                                                    |  |  |  |  |  |
|                            |                                                                                                    |                                                                                                    |  |  |  |  |  |
|                            | 550241442                                                                                                    | Relat                                                                                                    |  |  |  |  |  |
|                            | 550211412                                                                                                    | Select                                                                                                    |  |  |  |  |  |
|                            | Showing 1 to 4 of 4 entries                                                                                                 | Previous 1 Next                                                                                                    |  |  |  |  |  |
|                            |                                                                                                    | 2<br>Cancel Save                                                                                                    |  |  |  |  |  |

## **Review and submit request**

1. Click Save and Review

#### If you are the RCO of the company:

2. Click Sign and Submit

## If you are not the RCO of the company:

3. Click Submit and Notify RCO

If you are the RCO, continue to next slide for instructions...

| cility Registr | rations             |              |                         |                        |                                  |                                                     |
|----------------|---------------------|--------------|-------------------------|------------------------|----------------------------------|-----------------------------------------------------|
|                |                     |              |                         |                        |                                  | Add Facility                                        |
| 10W 10         | • entries           |              |                         |                        |                                  | Filter Facilities                                   |
| )              | J≞ Na               | ame          | <b>⊥</b> ↑ Туре         | ↓↑ Status              | ↓↑ Location                      | Actions                                             |
| TAQREG10       | 0034140 AE          | BC BIODIESEL | Gas/Ethanol             | New                    | 111 ABC BIODIES<br>ARLINGTON, VA | SEL ST<br>21212<br>SEL ST<br>View<br>Edit<br>Delete |
| owing 1 to 1   | l of 1 entries      |              |                         |                        |                                  | Previous 1 Nex                                      |
|                |                     |              |                         |                        |                                  |                                                     |
|                |                     |              |                         |                        |                                  | 1<br>A Back Save U Save and Pour                    |
|                |                     |              |                         |                        |                                  |                                                     |
| Request H      | listory             |              |                         |                        |                                  |                                                     |
| Show 10        | o • entries         |              |                         |                        |                                  | Filter History                                      |
| Date/Tim       | ne                  | ↓↑ Descripti | on                      |                        |                                  |                                                     |
| 12/17/20       | 18 3:07 PM          | Request S    | Status changed from NON | E to Draft by GUCHENWU | _RCO.                            |                                                     |
| Showing 1      | I to 1 of 1 entries |              |                         |                        |                                  | Previous 1 Next                                     |
|                |                     |              |                         |                        |                                  |                                                     |
|                |                     |              |                         | _                      |                                  | 2                                                   |
|                |                     |              |                         |                        | Home Page 🖌 Back 🚺               | K Cancel Request Sign and Submit⊮                   |
|                |                     |              |                         | Home I                 | Page 🖌 Back 🗶 Cance              | al Request Submit and Notify RCO                    |

# Review and submit request(cont.)

- 4. Click Accept
- 5. Use the **eSignature Widget** to sign the request
- The request will appear in the My Pending Requests section of your home page with the status Awaiting Initial Review

You will receive an email notification when EPA reviews and activates the request.

| I certify, under penalty of law that the information<br>this document is, to the best of my knowledge an<br>accurate, and complete. I am aware that there ar<br>penalties for submitting false information, includin<br>possibility of fines and imprisonment for knowing | provided in<br>d belief, true,<br>e significant<br>ng the<br>violations, |                                                                                                    |                     | 5                          |
|----------------------------------------------------------------------------------------------------|--------------------------------------------------------------------------|----------------------------------------------------------------------------------------------------|---------------------|----------------------------|
| esignature Widget<br>1. Authentication<br>Log into CDX<br>User:<br>JSmithCDXID<br>Password:<br>•••••••<br>Show Password<br>Welcome                                                                                                    | 2. Ve<br>Ques<br>What<br>your<br>Ansv<br>••••<br>Show<br>Corre           | erification<br>stion:<br>t is the first and middle name of<br>oldest sibling?<br>wer:<br>•<br>w Answer<br>set Answer | 3. Sign File        |                            |
| My Pending Requests                                                                                                    |                                                                          |                                                                                                    |                     |                            |
| Show 10 • entries                                                                                                    |                                                                          |                                                                                                    | Filter Reques       | ts:                        |
| Request ID 11 Request Type                                                                                                    | I↑ Request Subject                                                       | <b>↓</b> ↑ Submitted By                                                                                              | 1 Date Last Updated | , ↓ F Status ↓             |
| COM-14658 New Company                                                                                                    | ABC Biodiesel                                                            | JSmithCDXID <sup>0</sup>                                                                                             | 12/17/2018          | Awaiting Initial<br>Review |
| Showing 1 to 1 of 1 entries                                                                                                    |                                                                          |                                                                                                    |                     | Previous 1 Next            |